1. Gå på https://brfvitkalen1.sectragon.cc/Aptusportal

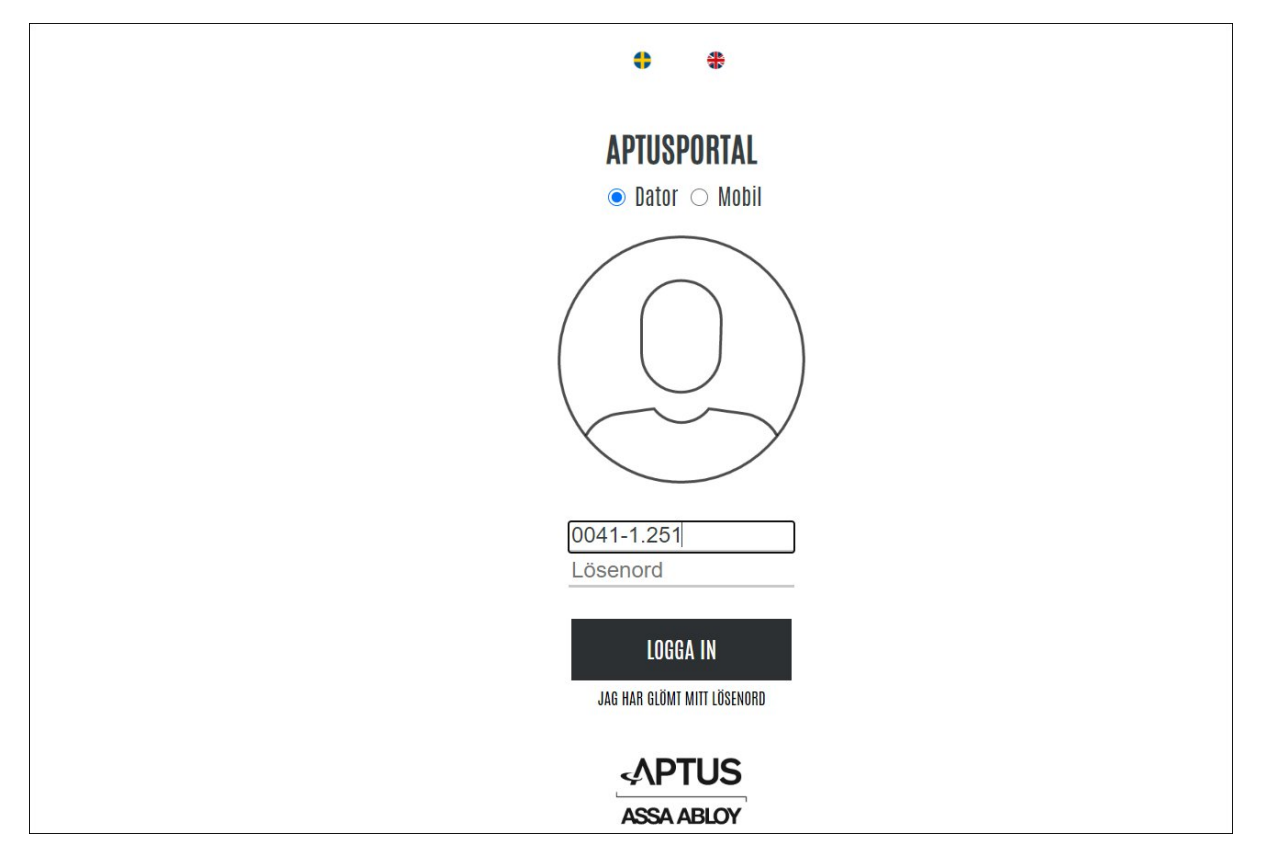

- 2. Ange din användarna och lösenord (en användarnamn och lösenord på lägenhet) och klicka på logga in.
  - Till exempel, användarnamn är 0041-1-xxx med xxx din 3 siffror lägenhetsnummer
  - Om du har glömt din lösenord, vänligen mejla bricka@vitkalen1.se
- 3. Klicka på boka

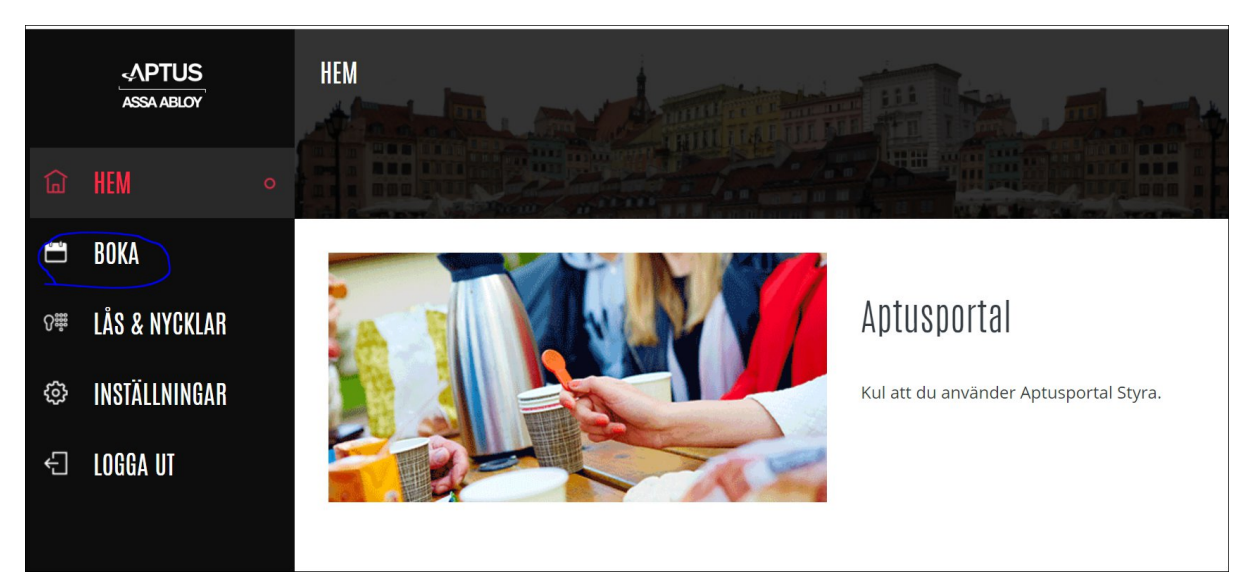

## 4. Step 4 : Klicka på "Ny Bokning"

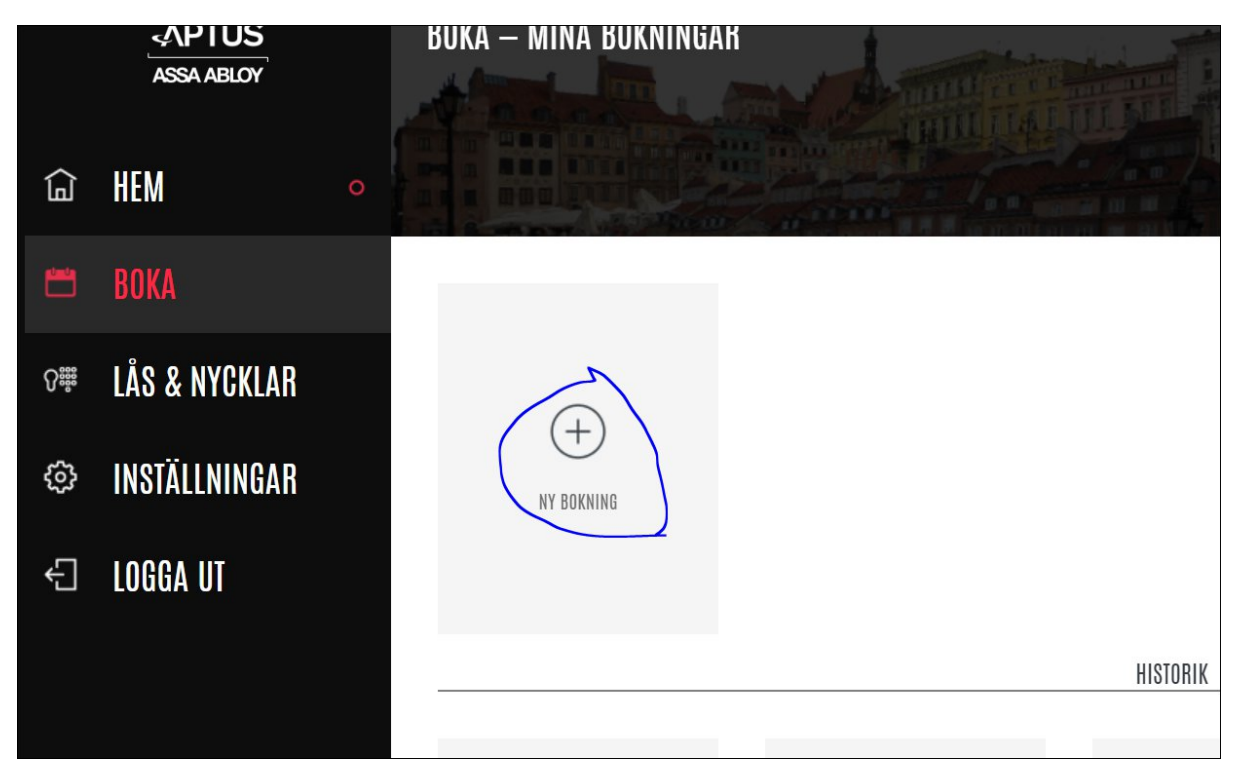

Du kan välja om du vill hitta första lediga tid eller se alla lediga tider.

| BOKA — MINA BOKNINGAR | VÄLJ EN PLATS DÄR DU VILL BOKA | × |  |
|-----------------------|--------------------------------|---|--|
|                       | TO FÖRSTA LEDIGA TID           | > |  |
|                       | DI BOKNING<br>TVÄTTSTUGA       | > |  |
|                       |                                |   |  |

Om du klickar på "Första Lediga Tid" du kan se några lediga tider, välja en som passar dig och klicka på boka.

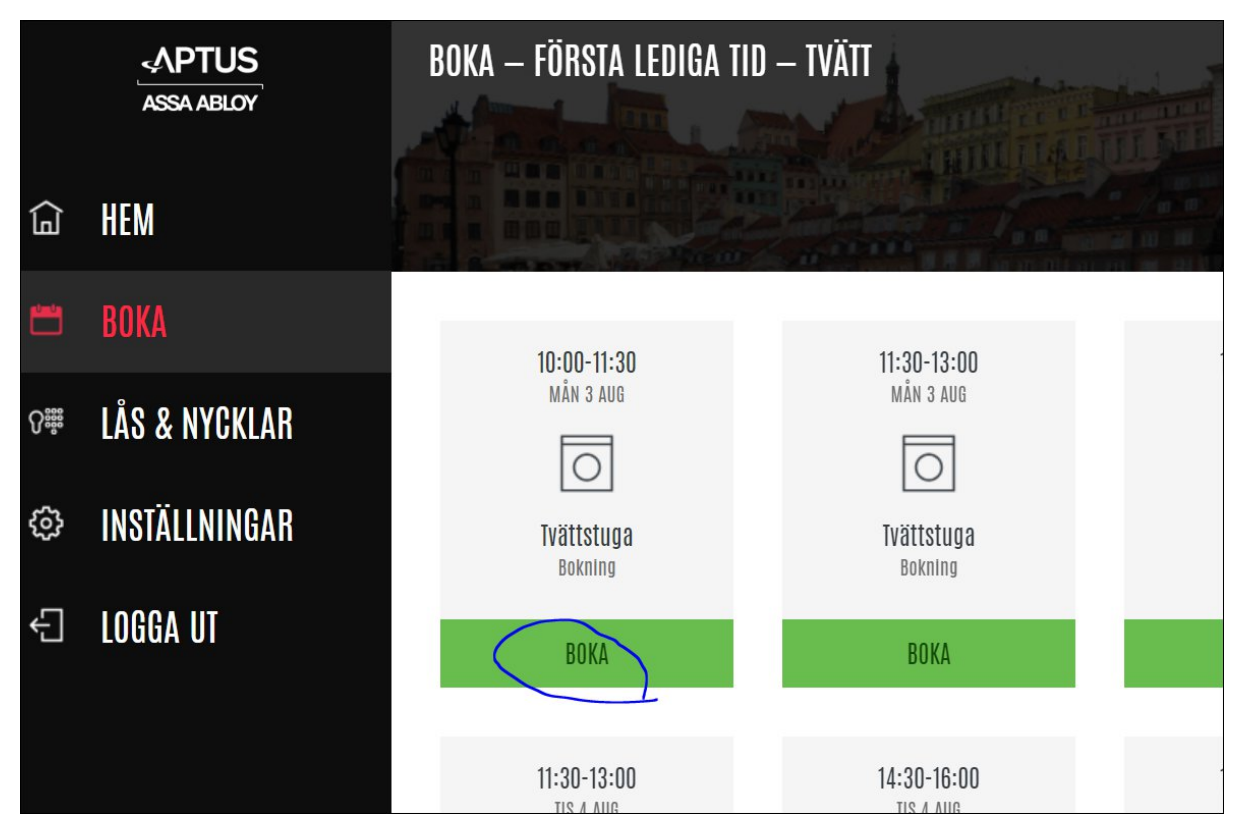

Om bokning lyckas, får du meddelanden nedan.

|            | INFORMATION                                                |  |
|------------|------------------------------------------------------------|--|
|            | Ditt valda pass måndag 3 augusti 11:30-<br>13:00 är bokat. |  |
| (+)        |                                                            |  |
| NY BOKNING | STÄNG                                                      |  |
|            |                                                            |  |

Om du klickar på "Bokning tvättstuga, du kan välja en tid i kalendern. Till exempel om du vill boka augusti 6.

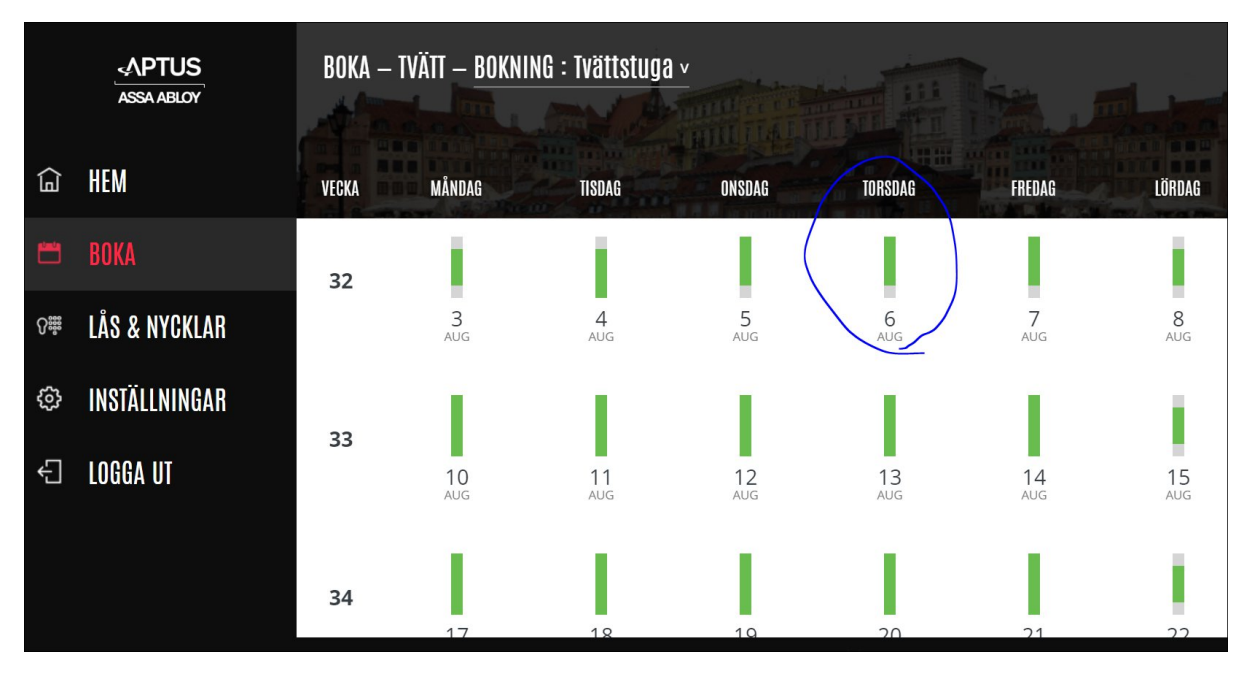

När du klicka på augusti 6, kan se tider som är lediga (grön) eller upptagen (grå).

|       | -APTUS<br>ASSA ABLOY | BOKA — TVÄTT  | - BOKNING : TVät | ttstuga v     |               |               |               |
|-------|----------------------|---------------|------------------|---------------|---------------|---------------|---------------|
|       | HEM                  | MÅNDAG        | TISDAG           | ONSDAG        | TORSDAG       | FREDAG        | LÖRDAG        |
| ونستم | RUKA                 | 3             | 4                | 5             | 6             | 7             | 8             |
| _     | DUNA                 | 07:00 - 08:30 |                  | 07:00 - 08:30 | 07:00 - 08:30 | 07:00 - 08:30 | 10:00 - 11:30 |
| የ።    | LÅS & NYCKLAR        |               |                  | ÷             | Ð             | $\oplus$      |               |
| ŝ     | INSTÄLLNINGAR        | 08:30 - 10:00 | 08:30 - 10:00    |               | 08:30 - 10:00 | 08:30 - 10:00 | 11:30 - 13:00 |
| -0-   |                      |               |                  |               | $\frown$      | $\oplus$      | $\oplus$      |
| Ĵ     | LOGGA UT             | 10:00 - 11:30 | 10:00 - 11:30    | 10:00 - 11:30 | 10:00 - 11:30 | 10:00 - 11:30 | 13:00 - 14:30 |
|       |                      | Ð             |                  | Ð             | Ð             | Ð             | ÷             |
|       |                      | 11:30 - 13:00 | 11:30 - 13:00    | 11:30 - 13:00 | 11:30 - 13:00 | 11:30 - 13:00 | 14:30 - 16:00 |
|       |                      |               |                  |               | ci-in         |               |               |

Klicka på tiden som du vill boka. Till exempel, om jag vill boka "08:30 -10:00".

Om bokning lyckas, får du meddelanden nedan.

|    | MÅNDAG        |                          |                      | AL DE LA      | FREDAG        |
|----|---------------|--------------------------|----------------------|---------------|---------------|
|    | 3             |                          | 7                    |               |               |
| \R | 07:00 - 08:30 | Ditt valda<br>10:00 är b | )7:00 - 08:30<br>(+) |               |               |
| 4R | 08:30 - 10:00 |                          | STÄNG                |               |               |
|    | 10:00 - 11:30 | 10:00 - 11:30            | 10:00 - 11:30        | 10:00 - 11:30 | 10:00 - 11:30 |

## 5. Avboka.

Efter att logga in, klicka på "Boka". Nu kan du se om du har bokat en tid. Om du vill avboka tiden, klicka på "Avboka".

|          | APTUS<br>ASSA ABLOY | BOKA — MINA BOKNINGAR            |
|----------|---------------------|----------------------------------|
|          | HEM                 |                                  |
| <b>=</b> | BOKA                | 08:30-10:00                      |
| ₿.<br>Ŝ  | LÅS & NYCKLAR       |                                  |
| ŝ        | INSTÄLLNINGAR       | NY BOKNING TVÄTTSTUga<br>Bokning |
| Ð        | LOGGA UT            | АУВОКА                           |
|          |                     | HISTORIK                         |

Du behöver bekräfta genom att klicka på avboka på popup nedan.

| NY BOKNINE<br>V | AVB(<br>ïll du avboka din boki<br>orsdag 6 augusti? | )KA?<br>ning <b>08:30-10:00</b> p | på         |  |
|-----------------|-----------------------------------------------------|-----------------------------------|------------|--|
| 17:30-19:0      | AVBRYT                                              | AVBOKA                            |            |  |
| FRE 31 JUL      | TOR 23 JUL                                          |                                   | ONS 15 JUL |  |

Om abbokning lyckas, får du meddelanden nedan.

|            | INFORMATION                   |  |
|------------|-------------------------------|--|
|            | Ditt pass har blivit avbokat. |  |
| (+)        | STÄNG                         |  |
| NY BOKNING |                               |  |

6. När du är klar, kan du logga ut. Klicka på logga ut.

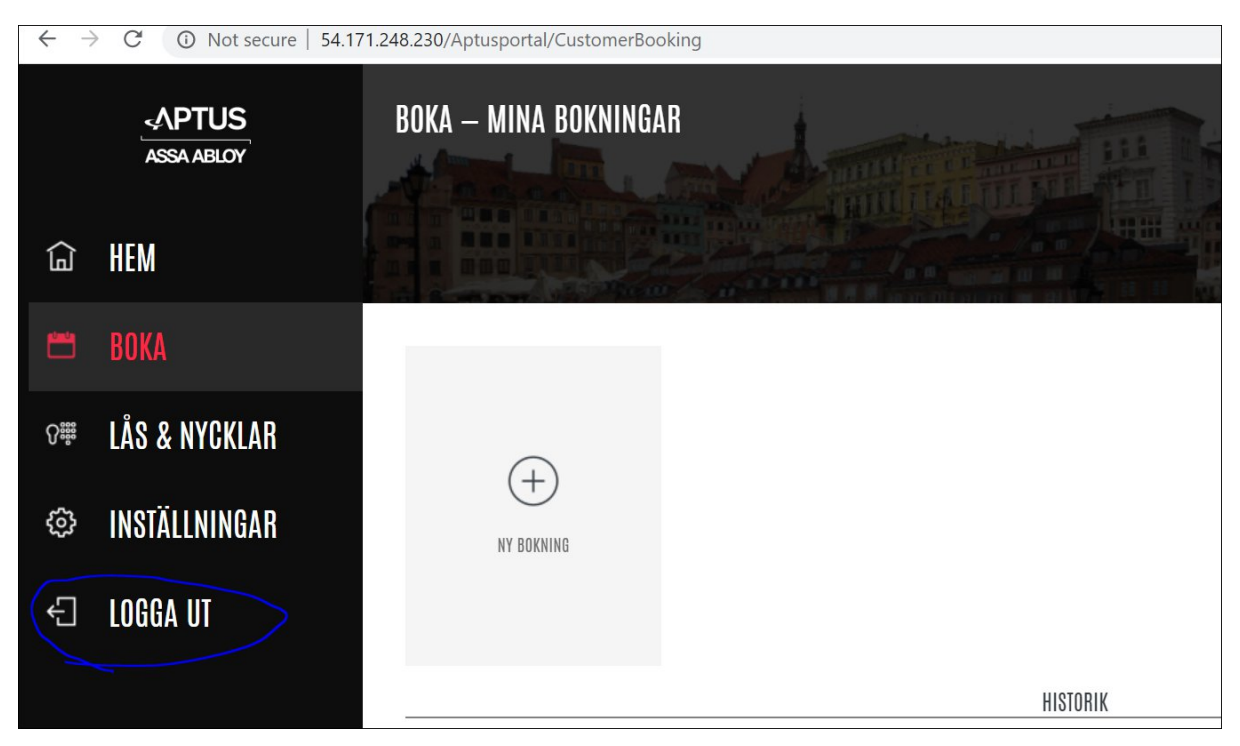

OBS:

- Du kan bara boka en tid åt gången
- Du kan bara boka två tider per vecka.